## Anleitung zum Hochladen einer Datei im Moodle Aufgabentool

Liebe SuS, die folgende Anleitung zeigt euch Schritt für Schritt, wie ihr eure Aufgabe bei Moodle hochladen könnt.

Bitte beachtet, dass ihr eure Dokumente möglichst als .pdf Dokument abspeichert.

## Das Aufgabentool:

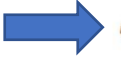

🛑 🤳 Englischaufgaben 6c vom 16.03.-20.03.

Liebe Schüler\_innen, bitte macht Fotos von den bearbeiteten Aufgaben und ladet diese hier hoch. Wenn ihr Fragen habt, meldet euch gerne bei mir. Bleibt gesund. Viele Grüße,

1) Klickt auf das Aufgabensymbol. Dann kommt ihr auf die folgende Seite. Scrollt nun nach unten und klickt auf den blauen Button: Aufgabe hinzufügen

|                                                                            |            |             | Abgabestatus      |                               |
|----------------------------------------------------------------------------|------------|-------------|-------------------|-------------------------------|
| Englischaufgaben 6c vom 1                                                  | 6.0320.03. | <b>\$</b> - | Nummer            | Dies ist Versuch 1.           |
| Liebe Schüler_innen,                                                       |            |             | Abgabestatus      | Kein Versuch                  |
| bitte macht Fotos von den bearbeiteten Aufgaben und ladet diese hier hoch. |            |             | Bewertungsstatus  | Nicht bewertet                |
| Wenn ihr Fragen habt, meldet euch gerne bei mir.                           |            |             | Fälligkeitsdatum  | Freitag. 27. März 2020. 18:00 |
| Bleibt gesund.                                                             |            |             |                   |                               |
| Viele Grüße,                                                               |            |             | Verbleibende Zeit | 8 Tage 4 Stunden              |
| M. Haydell                                                                 |            |             | Zuletzt geändert  |                               |
| Bewertungsüberblick                                                        |            |             | Abgabekommentare  | Kommentare (0)                |
| Für Teilnehmer/innen verborgen                                             | Nein       |             |                   |                               |
| Teilnehmer/innen                                                           | 29         |             | 14                | Abgabe binzufügen             |
|                                                                            |            |             |                   |                               |

2) Ihr kommt nun zur Seite Dateiabgabe. Ihr könnt nun entweder einzelne Dateien hochladen, oder auch Dateiordner. Entweder ihr benutzt die beiden blauen Button oder ihr packt eure Dateien per Drag-and-Drop (mit Hilfe der Maus Dateien einfügen) in den Kasten mit dem blinkenden blauen Pfeil.

··· 📰 🖿

| the set of the second resonance                                                 |             |                                                      |
|---------------------------------------------------------------------------------|-------------|------------------------------------------------------|
| Englischaufgaben 6c vom 16.0320.03.                                             |             |                                                      |
| Liebe Schüler innen,                                                            | Dateiabgabe | Maximale Größe für Dateien: 250MB, maximale Anzahl v |
| bitte macht Fotos von den bearbeiteten Aufgaben und ladet diese hier hoch.      |             |                                                      |
| Wenn ihr Fragen habt, meldet euch geme bei mir.                                 |             | Dateien                                              |
| Bleibt gesund                                                                   |             |                                                      |
| Viele Grüße,                                                                    |             |                                                      |
| M. Haydell                                                                      |             | · ·                                                  |
|                                                                                 |             | Bewegen Sie Dateien in dieses Feld (Drag-and-drop    |
| Dateiabgabe Maximale Große für Dateien: 250MB, maximale Anzahl von Anhängen: 20 |             |                                                      |
| D Co                                                                            |             | Änderungen sichern Abbrechen                         |
| Datelen                                                                         |             |                                                      |
|                                                                                 |             |                                                      |

3) Wenn ihr den blauen Button nutzt, öffnet sich dieses Fenster. Unter Datei hochladen könnt ihr auf eurem Rechner die Dateien suchen, die ihr abschicken möchtet. Drückt hierfür den Durchsuchen-Button.

Gebt nun noch einen Namen im Feld "Speichern unter" ein und euren Namen bei Auto/in. Und drückt dann auf den Button <mark>"Datei hochladen"</mark>

| ▶ Datei hochladen         ♠ Meine Dateien         ▲ Google Drive         □ Clipart         Speichern unter |
|----------------------------------------------------------------------------------------------------|
| Meine Dateien     Anhang       Google Drive     Durchsuchen       Clipart     Speichern unter              |
| Anhang Clipart Speichern unter                                                                             |
| Clipart Speichern unter                                                                                    |
| spechennunter                                                                                              |
| Designvorlage Englischaufgaben                                                                             |
| Microsoft OneDrive                                                                                         |
| Autor/in                                                                                                   |
| Frau Musterfrau                                                                                            |

4) Wenn es geklappt hat, dann öffnet sich das folgende Fenster:

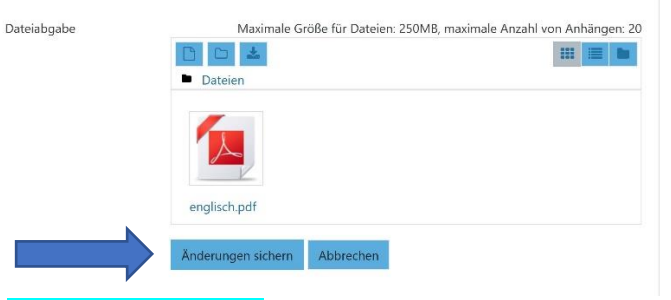

Nun müsst ihr auf <mark>"Änderung sichern"</mark> drücken, damit eure Dateien auch wirklich hochgeladen werden.

5) So fast fertig. Zum Schluss findet ihr eure Abgabe in diesem Fenster. Hier habt ihr auch die Möglichkeit eure Datei noch einmal zu bearbeiten (vgl. Punkt 6))

| Abgabestatus      |                                  |                      |  |
|-------------------|----------------------------------|----------------------|--|
| Nummer            | Dies ist Versuch 1.              |                      |  |
| Abgabestatus      | Zur Bewertung abgegeben          |                      |  |
| Bewertungsstatus  | Nicht bewertet                   |                      |  |
| Fälligkeitsdatum  | Freitag, 27. März 2020, 18:00    |                      |  |
| Verbleibende Zeit | 8 Tage 4 Stunden                 |                      |  |
| Zuletzt geändert  | Donnerstag, 19. März 2020, 13:28 |                      |  |
| Dateiabgabe       | Ins Portfolio exportieren        | 19. Marz 2020, 13:28 |  |
|                   |                                  |                      |  |

6) Wenn ihr eure Aufgabe noch einmal überarbeiten wollt, könnt ihr diese immer wieder herunterladen und verändern und wieder hochladen (bitte speichert die Veränderungen aber vorher immer auf eurem Rechner ab).

| Abgabe bearbeiten | Abgabe entfernen |
|-------------------|------------------|
|                   |                  |

Sie können Ihre Abgabe noch verändern.

7) Hierfür müsst ihr eure Datei also wieder herunterladen. Oder ihr könnt diese auch einfach löschen wenn ihr euch geirrt habt.

| Bearbeiten             | englisch.pdf ×                                                         |
|------------------------|------------------------------------------------------------------------|
| Herunterladen          | Löschen                                                                |
| Name                   | englisch.pdf                                                           |
| Autor/in               | Frau Musterfrau                                                        |
| Lizenz                 | Alle Rechte vorbehalten 🗘                                              |
| Pfad                   | / +                                                                    |
|                        | Aktualisieren Abbrechen                                                |
|                        |                                                                        |
|                        | Zuletzt geändert 19. März 2020, 13:27<br>Angelegt 19. März 2020, 13:26 |
| v.php?id=8019&action=e | Größe 1./MB<br>ditsubmission                                           |

Wenn ihr noch Fragen habt, dann meldet euch beim Moodle-Team: moodle@166455.nrw.schule

Grüße K.Rudolf